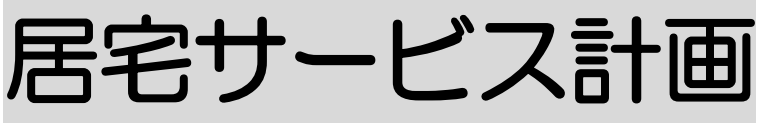

2024年5月27日 改訂

## 1. 居宅サービス計画を作成する

- 1-1.サービス計画書を新規で作成する P. 2 1-2.以前に作成した内容をコピーして、新規作成する P. 5 1-3.作成した内容を修正する P. 6 2. サービス担当者会議を作成する 2-1. サービス担当者介護を新規で作成する P. 7 2-2.以前に作成した内容をコピーして、新規作成する P. 8 2-3. 作成した内容を修正する P. 9 3. 居宅介護支援経過を作成する 3-1. 居宅介護支援経過を新規で作成する P. 10 3-2. 作成した内容を修正する P. 11 3-3.印刷する P 12 4. サービス計画書評価(モニタリング)を作成する 4-1. サービス計画書(モニタリング)を新規で作成する P. 13 4-2. 以前に作成した内容をコピーして、新規作成する P. 15 4-3.作成した内容を修正する P. 15 5. 課題整理総括表を作成する 5-1. 課題整理総括表を新規で作成する P. 17 5-2.以前に作成した内容をコピーして、新規作成する P. 19
  - 5-3. 作成した内容を修正する P. 20

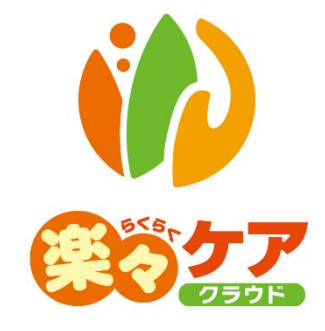

# 1. サービス計画書を作成する

- 1-1. サービス計画書を新規で作成する
- 1 上部メニューの[居宅サービス計画]をクリックします。

サイドメニューの[サービス計画]をクリックします。

|   | 事業所選択                      | 基本情報          | 予定実績                | 国保連請求        | 利用者請求  | アセスメント | 居宅サービス計画 |
|---|----------------------------|---------------|---------------------|--------------|--------|--------|----------|
|   | <u>·ップページ</u> > <u>居</u> 留 | <u> きサービス</u> | <u> 秋計画 &gt; サー</u> | <u>ビス計画書</u> | > 利用者検 | 索      |          |
| Í | サービス計画書                    | >             | 利用者検索               | 索 第1表        | 第2表    | 週間サービス |          |
|   | サービス担当者会                   | 議 >           | 氏》                  | 名かな          |        |        |          |
| 1 |                            |               | 利田幸                 | - k*         |        |        |          |

#### 2 検索画面が表示されます。

[氏名かな]等必要な検索条件を選択・入力しましたら、[検索]ボタンをクリックし、利用者の検索をします。

| サービス計画書 👌            | 利用者検索  | 第1表 第2表 週間サービス                   |          |           |          |
|----------------------|--------|----------------------------------|----------|-----------|----------|
| サービス担当者会             | 作成期間   | 令和 🖌 🔤 🖉 🗍 🧱                     | ~ 令和 ~ 年 | 月 🗰       | <b>\</b> |
| 藏                    | 氏名かな   |                                  |          |           |          |
| 居宅介護支援経過 <b>&gt;</b> | ケアマネ   | ~                                |          |           |          |
| サービス計画書評             | 利用者コード |                                  | 性別       | 🛛 男性 🖾 女性 |          |
| іш<br>—              | 要介護度   | 要介護 🗸                            | 作成状況     | ~         |          |
| 課題整理総括表 >            | 支援事業所  | <ul> <li>● 自社事業所 ○ 全て</li> </ul> | 分類       | ~         |          |
|                      | 利用状況   | ◉ 利用中 ○ 全て                       |          |           | 検索クリア    |

3 検索結果が表示されます。[新規]ボタンをクリックします。

※既に作成済の場合

最新分は、[編集]ボタンと作成した[入力日]が表示されます。

最新分よりも過去に作成したものは、「more」ボタンが表示されます。

| 編集                                                    | 利用者コード ↑↓ | <b>氏名</b> 1↓ | <b>介護度</b> 1↓ |
|-------------------------------------------------------|-----------|--------------|---------------|
| <u>新規</u><br><u>編集</u> (計画書入力日:R2.2.3)<br><u>more</u> | 123456879 | 愛知 豊子        | 要介護 3         |

4 計画書入力日を入力し、[開始]ボタンをクリックします。

| 計画書入力日 | 令和 ▼ 2 年 5 月 12 日 | 開始 |
|--------|-------------------|----|
| 複製元日付  | T                 |    |

5 [第1表]ページが開きます。[基本情報]タブと[意向・方針など]タブを入力します。

| 利用者検索 | 第1表    | 第2表    | 週間サービス |                 |        |
|-------|--------|--------|--------|-----------------|--------|
| 利用:   | 者: 123 | 456879 | 愛知 豊子  | 計画書入力日: R2年4月3日 |        |
| 基本情報  | 意向·方針  | など     |        |                 |        |
| 事業所名称 |        | 事業所検索  | 楽々クラブ  | クリア             |        |
|       | 作      | 成者     | ケアマネ検索 | 大開 花子           | クリア 必須 |

#### 【参考】 [再読込]と[認定情報]ボタンについて

再読込ボタン:計画書入力日に該当する認定情報を、「基本情報」の「利用者情報」から反映します。 認定情報ボタン:「基本情報」の「利用者情報」に登録している認定情報を選択できます。

#### 【参考】各種ボタンについて

[内容参照]等各種ボタンについては、操作説明書「16.文章の入力について」をご参照下さい。

6 入力しましたら、[保存]ボタンをクリックします。

[正常に保存されました]のメッセージが表示されましたら、[第2表]ページをクリックします。

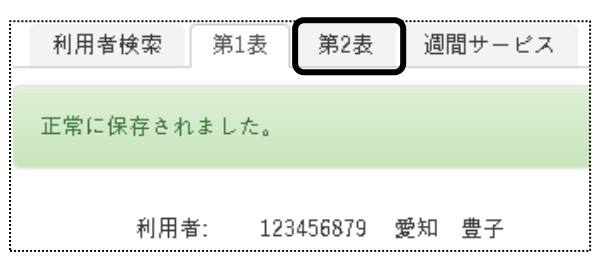

7 「ニーズ」の[新規登録+]ボタンをクリックします。

| 利用者検索 | 第1表 | 第2表       | 週間サービス     |      |
|-------|-----|-----------|------------|------|
| 利。    | 用者: | 123456879 | 愛:         | 知 豊子 |
| ニーズ   | ł+  | 長!        | 朝目標<br>朝間) |      |

8「ニーズ」~「サービス種別」までを入力し、[保存]ボタンをクリックします。

| 利用者: 2020010002                    | 神戸 花子                          | キャンセル 保存                                                      |                                                                                                    |          |                              |
|------------------------------------|--------------------------------|---------------------------------------------------------------|----------------------------------------------------------------------------------------------------|----------|------------------------------|
| ニーズ                                | 長期目標<br>(期間)                   | 短期目標<br>(期間)                                                  | サービス内容<br>(期間)                                                                                              | 給付<br>頻度 | サービス種別<br>事業所                |
| 内容参照<br>手術へ向け、体力をつけたい。<br>[参考 2] 1 | 内容参照<br>1人で立ち上がる。<br>期間指定 名称絵索 | 内容参照<br>朝起きたら、ペットから起き上が<br>る。また、日中も横になりがちなの<br>で出来すだけ座位を保持する。 | <ul> <li>内容委員</li> <li>抵抗運動(仰臥位・座位)</li> <li>下肢筋力訓練</li> <li>立ち上がり訓練</li> <li>期間指定</li> <li>名称検索</li> </ul> | 0 •      | 13:訪問看護<br>1010:訪看   1 【参考3】 |
|                                    |                                | 期間指定         名称検索           令和3年1月1日~令和3年3月31日           +    |                                                                                                    | 名称検索     | 事業所検索           みなと訪問看護センター  |

#### 【参考1】 [+] マークについて

同じニーズで「長期目標」・「短期目標」・「サービス内容」を増やしたい場合は、該当項目の[+]ボタンをクリックします。

新たな行が表示さますので、内容を入力します。

#### 【参考2】 [削] マークについて

削除したい項目の[削]ボタンをクリックしますと、その項目だけが削除されます。

【参考3】「サービス種別」の入力について

①「サービス内容」と「期間」を入力します。

②介護保険給付に該当する場合は、「〇」を選択します。

- ③[名称検索]ボタンをクリックし、サービスの頻度を入力します。
- ④「サービス種類」を選択し、「サービス内容」を選択します。

⑤[事業所検索]ボタンをクリックし、事業所を選択します。

9 複数ニーズがある場合は、前ページの「手順 7」から、再度入力します。

10 全てのニーズ等を入力しましたら、[週間サービス]ページを開きます。

11 [新規登録]ボタンをクリックします。

| 利用者検索 | 第1表   | 第2表    | 週  | 間サービス |         |         |
|-------|-------|--------|----|-------|---------|---------|
| 利用者   | : 123 | 456879 | 愛知 | 豊子    | 計画書入力日: | R2年4月3日 |
| 新規登録  |       |        |    |       |         |         |

12 [サービス種類]~[頻度]までを入力し、[保存]ボタンをクリックします。

| 川用者検索 第1表 第2表  | 週間サービス               |                 |          |
|----------------|----------------------|-----------------|----------|
| 利用者: 123456879 | 愛知 豊子                | 計画書入力日: R2年4月3日 | キャンセル 保存 |
| サービス種類         | 11:訪問介護              | ,               |          |
| サービス項目         | 1211:身体介護2           | T               |          |
|                | 1211:身体介護2           |                 |          |
| 担当事業所          | 楽々ヘルパークラブ            | 事業所検索           |          |
| サービス時間         | 15:00 v ~ 16:00 v    |                 |          |
| 頻度             | ☑月 □火 ☑水 □木 ☑金 □土 □日 | )               |          |
|                |                      |                 |          |

13 内容が表示されますので、確認します。

複数サービスがある場合は、上記「手順 11」から、再度入力します。

14 [日常生活上の活動]がある場合は、入力します。

| 15:00 | <u>1211:身体介護2</u> | - <u>1211:身体介護2</u> | - <u>1211:身体介護2</u> |  | 入浴 | 名称検索 |
|-------|-------------------|---------------------|---------------------|--|----|------|
| 16:00 |                   |                     |                     |  |    | 名称検索 |

15 全ての入力が終了しましたら、[保存]ボタンをクリックし、保存します。 「正常に保存されました」のメッセージを確認します。 印刷する場合は[印刷]ボタンをクリックし、印刷します。

## 1-2.以前に作成した内容をコピーして、新規作成する

1 検索画面で作成したい利用者の、[新規]ボタンをクリックします。
 ※既に作成済の場合は、[編集]ボタンと作成した[計画書入力日]が表示されます。[編集]ボタンがない場合は、コピーして作成が出来ません。

| <br>編集                                                | 利用者コード ↑↓ | <b>氏名</b> 1↓ | <b>介護度</b> |  |
|-------------------------------------------------------|-----------|--------------|------------|--|
| <u>新規</u><br><u>編集</u> (計画書入力日:R2.2.3)<br><u>more</u> | 123456879 | 愛知 豊子        | 要介護3       |  |

2 [計画入力日]を入力します。

[複製元日付]欄の[▼]をクリックすると、作成済みの計画書入力日が表示されます。

コピーしたい日付を選択し、[開始]ボタンをクリックします。

| 計画書入力日 | 令和 🔻 2               | а <u>5</u> д 12 в <b>Ш</b> | ) |
|--------|----------------------|----------------------------|---|
| 複製元日付  | · · · ·              |                            | - |
|        | 令和2年4月3日<br>会和2年2日2日 |                            |   |
|        | ☆和2年2月3日<br>令和1年6月1日 |                            |   |

3 確認メッセージが表示されます。[続行]ボタンをクリックします。

| 保存の確認        |       |    |
|--------------|-------|----|
| 複製保存します。     |       |    |
| 保存してよろしいですか? |       |    |
|              | キャンセル | 続行 |

4 全ての内容がコピーされます。

[第1表]~[週間スケジュール]までの内容で、必要な箇所の修正・追加等して保存をクリックしますと、新しい日 付の計画書入力日が作成されます。

## 1-3. 作成した内容を修正する

1 検索画面で作成したい利用者の、修正したい計画書入力日の[編集]ボタンをクリックします。

該当の計画書入力日が表示されていない場合は、[more]ボタンをクリックしますと、過去作成分が表示されます。

| 編集                                      | 利用者コード ↑↓ | 氏名 1  | <b>介護度</b> |
|-----------------------------------------|-----------|-------|------------|
| 新規<br><u>編集</u> (計画書入力日:R2.2.3)<br>more | 123456879 | 愛知 豊子 | 要介護 3      |

2 [第1表]ページが開きます。

修正したいページ([第1表]~[週間スケジュール])を開き、必要な箇所の修正・追加等して[保存]ボタンをクリックしますと、上書き保存します。

# 2. サービス担当者会議を作成する

- 2-1. サービス担当者会議を新規で作成する
- 1 上部メニューの[居宅サービス計画]をクリックします。

サイドメニューの[サービス担当者会議]をクリックします。

|   | 事業所選択 基                    | 本情報          | 予定実績   | 国保連請求   | 利用者請求          | アセスメント | 居宅サービス計画 |
|---|----------------------------|--------------|--------|---------|----------------|--------|----------|
|   | <u>トップページ</u> > <u>居宅サ</u> | <u>- 127</u> | 計画 > サ | - ビス担当者 | <u>会議</u> > 利用 | 者検索    |          |
|   | サービス計画書                    | >            | 利用者相   | 検索 担当   | 者会議_会議         |        |          |
| ſ | サービス担当者会議                  | >            | E      | 氏名かな    |                |        |          |
| • | 居宅介護支援経過                   | 5            | 利用者    | 물그 ド    |                |        |          |

2 検索画面が表示されます。

[氏名かな]等必要な検索条件を選択・入力しましたら、[検索]ボタンをクリックし、利用者の検索をします。

| 利用者検索  | 担当者会議_会議     |   |      |           |          |          |     |
|--------|--------------|---|------|-----------|----------|----------|-----|
| 氏名かな   |              |   |      |           | $\frown$ |          |     |
| ケアマネ   |              | ~ |      |           |          |          |     |
| 利用者コード |              |   | 性別   | ☑ 男性 ☑ 女性 |          |          |     |
| 要介護度   | 要介護          | ~ | 作成状況 |           | ~        |          |     |
| 支援事業所  | ◉ 自社事業所 ○ 全て |   | 分類   | ~         |          | $\frown$ |     |
| 利用状況   | ●利用中○全て      |   |      |           |          | 検索       | クリア |

3 検索結果が表示されます。[新規]ボタンをクリックします。

## ※既に作成済の場合は、[編集]ボタンと作成した[作成日]が表示されます。

| 編集                                   | 利用者コード 🛝  | 氏名 1↓ | <b>介護度</b> 1↓ |
|--------------------------------------|-----------|-------|---------------|
| <u>新規</u>                            | 123456879 | 愛知 豊子 | 要介護 3         |
| <u>新規</u><br><u>編集</u> (作成日:R2.3.25) | 123456782 | 明石 次郎 | 要介護1          |

4 [作成日]を入力し、[開始]ボタンをクリックします。

| 開始 |
|----|
| _  |

5 [担当者会議会議]ページが開きます。

[基本情報]タブ~[会議内容]タブを入力し、[保存]ボタンをクリックします。

【参考】 [名称検索]ボタンについて

[名称検索]ボタンについては、操作説明書「16.文章の入力について」をご参照下さい。

| ,     |                                                |
|-------|------------------------------------------------|
| 利用者検索 | 担当者会議_会議                                       |
| 利用者:  | 2020010002 神戸 花子 作成日: 2024年1月16日 合 印刷 キャンセル 保存 |
| 基本情報  | 会議内容 照会                                        |
| 事業所   | 事業所検索 楽々ケアプランセンター クリア                          |
| 作成者   | ケアマネ検索     斎藤     桃子     クリア                   |
| 開催場所  | 楽々ケアプランセンター 名称検索                               |
| 開催日   | 西暦 🖌 2024 年 1 月 16 日 🗰                         |
| 開催時間  | 18:00-19:00                                    |

- 6 照会内容を入力する場合は、[照会]タブをクリックします。 [新規登録]ボタンをクリックし、内容を入力して[登録]ボタンをクリックします。
- 7 [保存]ボタンをクリックします。
   「正常に保存されました」のメッセージを確認します。
   印刷する場合は[印刷]ボタンをクリックし、印刷します。

### 2-2.以前に作成した内容をコピーして、新規作成する

- 1 検索画面で作成したい利用者の、[新規]ボタンをクリックします。
   ※既に作成済の場合は、[編集]ボタンと作成した[作成日]が表示されます。[編集]ボタンがない場合は、 コピーして作成が出来ません。
- 2 [作成日]を入力します。[複製元日付]欄でコピーしたい内容の日付を選択し、[開始]ボタンをクリックします。
   [複製元日付]欄の[▼]をクリックすると、作成済みの計画書入力日が表示されます。
   コピーしたい日付を選択し、[開始]ボタンをクリックします。

| 作成日   | $\left( \right)$ | 令和 | •     | 2   | <br>5 | ) <sub>я</sub> [ | 13 | 8 | 開 | * |
|-------|------------------|----|-------|-----|-------|------------------|----|---|---|---|
| 複製元日付 |                  |    |       | •   |       |                  |    |   |   |   |
|       | l                | 令和 | 2年3月2 | 25日 |       |                  |    | J |   |   |

3 確認メッセージが表示されます。[続行]ボタンをクリックします。

| 保存の確認        |          |
|--------------|----------|
| 複製保存します。     |          |
| 保存してよろしいですか? |          |
|              | キャンセル 続行 |

4 全ての内容がコピーされます。

[基本情報]タブ~[照会]タブで、必要な箇所の修正・追加等して保存をクリックしますと、新しい日付の作成日が 作成されます。

## 2-3. 作成した内容を修正する

1 検索画面で作成したい利用者の、修正したい実施日の[編集]ボタンをクリックします。 該当の作成日が表示されていない場合は、[more]ボタンをクリックしますと、過去作成分が表示されます。

| 編集                                    | 利用者⊐ード ↑↓ | 氏名 1↓ | <b>介護度</b> |
|---------------------------------------|-----------|-------|------------|
| <u>新規</u>                             | 123456879 | 愛知 豊子 | 要介護3       |
| 新規<br><u>編集</u> (作成日:R2.4.25)<br>more | 123456782 | 明石 次郎 | 要介護1       |

2 [基本情報]ページが開きます。

修正したいページ([基本情報]~[照会])を開き、必要な箇所の修正・追加等して[保存]ボタンをクリックしますと、上書き保存します。

# 3. 居宅介護支援経過を作成する

### 3-1. 居宅介護支援経過を新規で作成する

1 上部メニューの[居宅サービス計画]をクリックします。

サイドメニューの[居宅介護支援経過]をクリックします。

| 事業所選択基本情報                    | 報 予定実績 国保連請求            | 利用者請求           | アセスメント | 居宅サービス計画 |
|------------------------------|-------------------------|-----------------|--------|----------|
| <u>トップページ</u> > <u>居宅サービ</u> | <u>ス計画 &gt; 居宅介護支援級</u> | <u> 3</u> > 利用者 | 検索     |          |
| サービス計画書 🍾                    | 利用者検索    居宅             | 5.介護支援経過        |        |          |
| サービス担当者会議 👂                  | 氏名かな                    |                 |        |          |
| 居宅介護支援経過 🔉                   | 利用者コード                  |                 |        |          |
|                              | 要介護度                    | 要介護             |        | •        |

2 検索画面が表示されます。

[氏名かな]等必要な検索条件を選択・入力しましたら、[検索]ボタンをクリックし、利用者の検索をします。

| 利用者検索  | 居宅介護支援経過    |   |      |           |    |     |
|--------|-------------|---|------|-----------|----|-----|
| 氏名かな   |             |   |      |           |    |     |
| ケアマネ   |             | ~ |      |           |    |     |
| 利用者コード |             |   | 性別   | ☑ 男性 ☑ 女性 |    |     |
| 要介護度   | 要介護         | ~ | 作成状況 |           | ~  |     |
| 支援事業所  | ◉自社事業所 〇 全て |   | 分類   | ~         |    | _   |
| 利用状況   | ◎利用中 ○全て    |   |      |           | 検索 | クリア |
|        |             |   |      |           |    |     |

3 検索結果が表示されます。[新規]ボタンをクリックします。※既に作成済の場合は、[編集]ボタンが表示されます。

| 編集        | 利用者コード 🖄   | 氏名 1↓ | <b>介護度</b> |
|-----------|------------|-------|------------|
| <u>新規</u> | 123456879  | 愛知 豊子 | 要介護3       |
| 編集        | 123456782  | 明石 次郎 | 要介護1       |
| <u>新規</u> | 0000007894 | 秋田 慎司 | 要介護1       |

4 [新規登録]ボタンをクリックします。

| 利用者検索居宅介護支                     | 援経過                  |
|--------------------------------|----------------------|
| 利用者コード:<br>日付<br>事業所名称<br>作成者名 | 123456879 愛知 豊子<br>▼ |
| 新規登録                           |                      |

5 [日付]欄~[内容]欄までを入力し、[保存]ボタンをクリックします。

## 【参考】 [名称検索]ボタンについて

[名称検索]ボタンについては、操作説明書「16.文章の入力について」をご参照下さい。

| 利用者⊐<br><b>居宅介護支援経過</b>     | − ド: 123456879                                                        | 愛知 豊子                                                                       |                      | キャンセル 保存 |
|-----------------------------|-----------------------------------------------------------------------|-----------------------------------------------------------------------------|----------------------|----------|
| 日付<br>連終方法<br>事業所名称<br>作成者名 | <ul> <li>令和 ▼</li> <li>名称検索</li> <li>事業所検索</li> <li>ケアマネ検索</li> </ul> | 2 <sub>年</sub> 4 <sub>月</sub> 15 <sub>日</sub> 部 200<br>電話<br>案々クラブ<br>大阪 花子 | 297<br>297<br>297 88 |          |
| 内容<br>名称検索<br>家族から連絡があり     | 、今日は熱があるので                                                            | デイサービスを休む、とのこと。                                                             |                      | ).       |

## 3-2. 作成した内容を修正する

1 検索画面で作成したい利用者の、[編集]ボタンをクリックします。

| 編集        | 利用者コード 🏦   | 氏名 1  | <b>介護度</b> 1 |
|-----------|------------|-------|--------------|
| 編集        | 123456879  | 愛知豊子  | 要介護3         |
| <u>編集</u> | 123456782  | 明石 次郎 | 要介護1         |
| <u>新規</u> | 0000007894 | 秋田 慎司 | 要介護1         |

2 内容が表示されます。修正したい内容の[編集]ボタンをクリックします。

| 2件中1から2まで表示 |    |          |     |      |    | 20 ▼ 件表示                                        | « <mark>1</mark> | <b>»</b> |    |
|-------------|----|----------|-----|------|----|-------------------------------------------------|------------------|----------|----|
| 編集          | †↓ | 日付 1     | 1 ÷ | 連絡方法 | t↓ | 内容                                              | ţ                | 作成者名     | †↓ |
| <u>編集</u>   | )  | R2年4月1日  | 訪問  |      |    | デイサービスの利用開始に伴い、デイサービスの担当者<br>と訪問。<br>詳細の説明を行った。 |                  | 大阪花子     |    |
| <u>編集</u>   | J  | R2年4月15日 | 電話  |      |    | 家族から連絡があり、今日は熱があるのでデイサービス<br>を休む、とのこと。          |                  | 大阪花子     |    |

## 【参考】 絞り込み検索を行う場合

入力済みの内容を、期間などを絞り込んで表示できます。

| 索居宅介護支持 | <b>差</b> 経過      |            |         |        |         |   |      |       |
|---------|------------------|------------|---------|--------|---------|---|------|-------|
| 利用者コード: | 122456970 6540 4 | B <u>7</u> |         |        |         |   |      |       |
| 日付      | · · ·            | 年          | <br>в 🗰 | ~      | <b></b> | ≇ | яв 🕻 |       |
| 事業所名称   |                  |            |         | 事業所検索  |         |   |      |       |
| 作成者名    |                  |            |         | ケアマネ検索 |         |   |      | 検索クリア |
|         |                  |            |         |        |         |   |      |       |

3 内容を修正・追加等して[保存]ボタンをクリックしますと、上書き保存されます。

## 3-3.印刷する

1 検索画面で作成したい利用者の、[編集]ボタンをクリックします。

|           | 利用者コード 1↓  | 氏名 🏦  | <b>介護度</b> |
|-----------|------------|-------|------------|
| <u>編集</u> | 123456879  | 愛知 豊子 | 要介護3       |
| <u>編集</u> | 123456782  | 明石次郎  | 要介護1       |
| <u>新規</u> | 0000007894 | 秋田 慎司 | 要介護1       |

## 2 内容が表示されます。

[印刷]ボタンを押すと、表示されている内容(下図 ①)が、全て印刷されます。

| 利用者      | 利用者検索 居宅介護支援経過                 |                                |                      |     |                                         |                    |                 |  |  |
|----------|--------------------------------|--------------------------------|----------------------|-----|-----------------------------------------|--------------------|-----------------|--|--|
| ¥        | J用者コード:<br>日付<br>事業所名称<br>作成者名 | 9233211233 池上<br>マ<br>楽々ケアプラン・ | : 由子 <b>2</b><br>年 月 | ) ( | 日 前<br>事業所検索<br>ケアマネ検索<br>● 日付降順 〇 日付昇順 | 年<br>月<br>度索<br>ク! | 9 <b>***</b>    |  |  |
| 新規登録     |                                |                                |                      |     |                                         |                    |                 |  |  |
| 2 件中 1 ヵ | ▶ら2まで表示                        |                                |                      |     | 20 🗸 件表示                                |                    | « 1 »           |  |  |
| No.      | □ 編集                           | 日付 ↑↓                          | 連絡方法                 | î↓  | 内容                                      | ¢↓                 | 作成者名  ↑↓        |  |  |
| 1        | <u>編集</u>                      | 2022年6月28日                     | 電話                   |     | 本人より体調が悪いと連絡あり。<br>病院まで同行した。            | 1                  | 管理者(楽々プ<br>ラス)  |  |  |
| 2        | <u>編集</u>                      | 2022年2月14日                     |                      |     | 2月14日午前10時に訪問したが不在                      |                    | 管理者 (楽々プ<br>ラス) |  |  |

### 【参考】特定の条件の内容だけを印刷する場合

期間などを絞り込んで、絞り込んだ内容のみを印刷できます。 印刷したい期間など(上図 ②)を入力し、「検索」ボタンをクリックします。 指定した条件にあった内容が表示されますので、[印刷]ボタンをクリックします。

## 【参考2】「日付降順」「日付昇順」(上図[参考2])

検索条件にあった内容を表示する場合に、日付の昇順もしくは降順を選択して表示できます。

# 4. サービス計画書評価(モニタリング)を作成する

- 4-1. サービス計画書評価(モニタリング)を新規で作成する
- 1 上部メニューの[居宅サービス計画]をクリックします。

サイドメニューの[サービス計画書評価]をクリックします。

|              | 事業所選択                                                      | 基本情報 | 予定実績 | 国保連請求  | 利用者請求   | アセスメント | 居宅サービス計画 |  |  |
|--------------|------------------------------------------------------------|------|------|--------|---------|--------|----------|--|--|
| トップへ         | <u>・ッブページ</u> > <u>居宅サービス計画</u> > <u>サービス計画書評価</u> > 利用者検索 |      |      |        |         |        |          |  |  |
| サー           |                                                            | >    | 利用者相 | 検索 モニ  | タリング    |        |          |  |  |
| <del>.</del> |                                                            | 議 >  | E    | 氏名かな   |         |        |          |  |  |
| 居宅           |                                                            | >    | 利用制  | 皆그 — ド |         |        |          |  |  |
| #_           | レッ計画典理                                                     |      |      | 要介護度   | 要介護     |        | •        |  |  |
|              | 다 자리 벨 등 計                                                 |      | 支払   | 爰事業所   | ◉ 自社事業剤 | f ◎ 全て |          |  |  |

2 検索画面が表示されます。

[氏名かな]等必要な検索条件を選択・入力しましたら、[検索]ボタンをクリックし、利用者の検索をします。

| 利用者検索  | モニタリング       |      |           |       |
|--------|--------------|------|-----------|-------|
| 氏名かな   | (            |      |           |       |
| ケアマネ   | ~            |      |           |       |
| 利用者コード |              | 性別   | ☑ 男性 ☑ 女性 |       |
| 要介護度   | 要介護 🗸        | 作成状況 | ~         |       |
| 支援事業所  | ◉ 自社事業所 〇 全て | 分類   | ~         |       |
| 利用状況   | ◎ 利用中 〇 全て   |      |           | 検索クリア |

3 検索結果が表示されます。

[新規]ボタンの横に、サービス計画書の作成日が表示されます。

評価を入力したいサービス計画書の作成日の「新規」をクリックします。

※作成したいサービス計画書の作成日が表示されていない場合は、[more]ボタンをクリックします。

| 編集                                        | 利用者コード 🛝  | 氏名 1  | <b>介護度</b> 1↓ |
|-------------------------------------------|-----------|-------|---------------|
| <u>新規</u> (計画書入力日:R2.5.12)<br>more        | 123456879 | 愛知 豊子 | 要介護 3         |
| <u>新規</u> (計画書入力日:R2.3.26)<br><u>more</u> | 123456782 | 明石 次郎 | 要介護1          |
| <u>新規</u> (計画書入力日:R2.1.1)                 | 123456786 | 井上 芳子 | 要介護1          |

## 4 [入力日]を確認します。変更する場合は、変更します。

[新規登録]ボタンをクリックします。

| 利用者検索 モニタリング         |                       |
|----------------------|-----------------------|
| 利用者: 123456879 愛知 豊子 | 計画書入力日: R2年4月3日 キャンセル |
| 入力日: 令和 • 2 年        | 5 月 15 日 (読) 新規登録     |
| 編集 入力日               | 評価者名 評価日              |

5 [事業所名称]欄~[総括]欄を入力し、[保存]ボタンをクリックします。

| 利用者: 1234                           | 456879 愛知 豊子                                                                                                    | 計画書入力日: R2年4月3日                                                       |                         | □ 印刷 キャンセル | 保存   | 削除 |
|-------------------------------------|----------------------------------------------------------------------------------------------------|-----------------------------------------------------------------------|-------------------------|------------|------|----|
| へ<br>作<br>事業所<br>評価<br>再アセスメ<br>アトマ | 力日     R2年5月15日       成者     大間 花子       事業所検空     事業所検空       資者     ケアマネ検索       毎日     令和 ▼       必要     ▼       定日     令和 ▼ | 余々クラブ展宅介類支援       大阪 花子       2 年 5 月 15 日 (1)       2 年 8 月 31 日 (1) | 2 Y 7<br>2 Y 7<br>2 Y 7 |            |      |    |
| 移送<br>まだ歩行に不安定さが残っ<br>このままサービスを継続す  | っているが、本人はリハビリに積極<br>することにより、機能の向上が見込                                                                                            | 割りになってきている。<br>♪まれる。                                                  |                         |            | 名称快索 |    |

### 【参考】 [名称検索]ボタンについて

[名称検索]ボタンについては、操作説明書「16.文章の入力について」をご参照下さい。

6 各ニーズの評価を、記号もしくは文字で入力します。

[記号]もしくは[文字]にチェックをし、[新規]ボタンをクリックします。

| 1 | 入力方式 | : 📃 記号 🖲 ; | 文字                                |    | <br>        | _ |
|---|------|------------|-----------------------------------|----|-------------|---|
|   |      | ニーズ        | 脳梗塞後遺症により、入浴介助が必要。 浴槽への出入りに介助が必要。 |    |             |   |
|   |      | 長期目標       | 転倒を予防し、安全に入浴できるようにする。             |    |             |   |
|   | 1    | 短期目標       | 洗身介助、入浴誘導                         | 評価 | 新相          |   |
|   | 1    | サービス内容     | 訪問介護(入浴介助)                        |    | <u>WL22</u> | ļ |
|   |      | サービス種別     | 訪問介護                              |    |             |   |
|   |      | 事業所        | 楽々ヘルパークラブ                         |    |             |   |

7 入力画面が表示されます。
 記号を選択時は、記号を入力します。
 文字を選択時は、文字を入力します。

| 利用者:<br>入力日:                                                                      | 123456873 愛知 豊子 計画書入力日: P2年4月3日<br>R2年5月15日                                                        |                       |                                                                                                    | 年+>±4 <b>第</b> 章       |
|-----------------------------------------------------------------------------------|----------------------------------------------------------------------------------------------------|-----------------------|----------------------------------------------------------------------------------------------------|------------------------|
| ニーズ           長期目標           短期目標           サービス内容           サービス電測           事業所 | 福建憲法査信により、入沿介部が必要。 沿層への出入りに介寄が必要。<br>転換を予防し、受全に入浴できるとうにする。<br>支身介熱、入泡洗券<br>結局介層(入浴介約)<br>集々へんパークラブ | 実施<br>効果<br>今 総<br>評価 | 6 मिन्न<br>6 मिन्न<br>7 मिन्न<br>7 मिन्न<br>7 म | 文字を選択の場合は<br>画面が異なります。 |

8 [保存]ボタンをクリックします。

検索画面で作成したい利用者の、評価をしたい計画書入力日の[編集]ボタンをクリックします。
 ※作成したいサービス計画書の作成日が表示されていない場合は、[more]ボタンをクリックします。

| 編集                                        | 利用者コード □1 | 氏名 ↑↓ | <b>介護度</b> 1↓ |
|-------------------------------------------|-----------|-------|---------------|
| <u>編集</u> 計画書入力日:R2.4.3)<br>more          | 123456879 | 愛知 豊子 | 要介護 3         |
| <u>新規</u> (計画書入力日:R2.3.26)<br><u>more</u> | 123456782 | 明石 次郎 | 要介護1          |
| <u>新規</u> (計画書入力日:R2.1.1)                 | 123456786 | 井上 芳子 | 要介護1          |

## 2 [入力日]を確認します。変更する場合は、変更します。

[複製元日付]欄の[▼]をクリックすると、作成済みの入力日が表示されます。

コピーしたい日付を選択し、[新規登録]ボタンをクリックします。

| _                    | 利用者検索                                      | モニタリング   |          |           |      |  |  |  |
|----------------------|--------------------------------------------|----------|----------|-----------|------|--|--|--|
|                      | 利用者: 123456879 愛知 豊子 計画書入力日: R2年4月3日 キャンセル |          |          |           |      |  |  |  |
| 入力日: 令和 • 2 年 8 月 23 |                                            |          | 8 月 23 被 | 製元日付 🔹    | 新規登録 |  |  |  |
|                      | 編集                                         | 入力日      | 評価者名     | 令和2年5月15日 |      |  |  |  |
|                      | <u>編集</u>                                  | R2年5月15日 |          |           | •    |  |  |  |

3 確認メッセージが表示されます。[続行]ボタンをクリックします。

| 保存の確認        |          |
|--------------|----------|
| 複製保存します。     |          |
| 保存してよろしいですか? |          |
|              | キャンセル 統行 |

4 全ての内容がコピーされます。

必要な箇所の修正・追加等して[保存]ボタンをクリックしますと、新しい日付の作成日が作成されます。

### 4-3. 作成した内容を修正する

1 検索画面で作成したい利用者の、修正したい実施日の[編集]ボタンをクリックします。 該当の作成日が表示されていない場合は、[more]ボタンをクリックしますと、過去作成分が表示されます。

| 編集                                       | 利用者⊐         | ード 🏦 氏名 | 14 | <b>介護度</b> |
|------------------------------------------|--------------|---------|----|------------|
| <u>新規</u>                                | 1234568      | 79 愛知   | 豊子 | 要介護3       |
| <u>新規</u><br><u>編集</u> (作成日:R2.4<br>more | .25) 1234567 | 82 明石   | 次郎 | 要介護1       |

## 2 [編集]ボタンをクリックします。

[事業所名称]欄から[総括]欄までを、修正・追加等した場合は[保存]ボタンをクリックし、上書き保存します。

| ł | 扁集 | 入力日      | 評価者名  | 評価日      |
|---|----|----------|-------|----------|
| 1 | 温度 | R2年5月15日 | 大阪 花子 | R2年5月15日 |

## [評価]欄を修正する場合は、評価欄の[編集]ボタンをクリックします。 修正・追加等した場合は[保存]ボタンをクリックし、上書き保存します。

|                        | ニーズ    | 脳梗塞後遺症により、入浴介助が必要。 浴槽への出入りに介助が必要。 | 実施 | 0                                                                                                    |  |
|------------------------|--------|-----------------------------------|----|----------------------------------------------------------------------------------------------------|--|
|                        | 長期目標   | 転倒を予防し、安全に入浴できるようにする。             | 効果 | Δ                                                                                                    |  |
| 短期目標         洗身介助、入浴誘導 |        | 満足                                | Δ  | (at the second second s |  |
| 1                      | サービス内容 | 訪問介護(入浴介助)                        | 今後 | $\rightarrow$                                                                                                    |  |
|                        | サービス種別 | 訪問介護                              | 総合 | Δ                                                                                                    |  |
|                        | 事業所    | 楽々ヘルパークラブ                         | 評価 | Δ                                                                                                    |  |

## 5.課題整理総括表を作成する

- 5-1.課題整理総括表を新規で作成する
- 1 上部メニューの[居宅サービス計画]をクリックします。
   サイドメニューの[課題整理総括表]をクリックします。

|            | 事業所選択                    | 基本情報  | <b>服 予定実績 国保</b>     | 建請求  | 利用者請求   | アセスメント | 居宅サービス計画 |
|------------|--------------------------|-------|----------------------|------|---------|--------|----------|
| <u>Þ 7</u> | <u>ブページ</u> > <u>居</u> 雪 | ミサービ. | <u>ス計画 &gt; 課題整明</u> | 里総括表 | > 利用者検  | 索      |          |
| t          |                          | >     | 利用者検索                | 課題   | 膣理総括表(  | 1) 課題藝 | 隆理総括表(2) |
| +          |                          | 議 >   | 氏名カ                  | n ta |         |        |          |
| ĥ          |                          | >     | 利用者コー                | - F  |         |        |          |
| -          |                          | 価ゝ    | 要介護                  | 腹    | 要介護     |        | •        |
| _          |                          |       | 支援事業                 | 慎所   | ◉ 自社事業所 | í ◎ 全て |          |
| ļ          | 果題整理総括表                  | >     | 利用物                  | 代況   | ◉ 利用中 ○ | 全て     |          |

2 検索画面が表示されます。

[氏名かな]等必要な検索条件を選択・入力しましたら、[検索]ボタンをクリックし、利用者の検索をします。

| 利用者検索  | 課題整理総括表(1)   | 課題整理総括表(2) |      |           |   |          |
|--------|--------------|------------|------|-----------|---|----------|
| 氏名かな   | $\bigcap$    |            |      |           |   |          |
| ケアマネ   |              | ~          |      |           |   |          |
| 利用者コード |              |            | 性別   | ☑ 男性 ☑ 女性 |   |          |
| 要介護度   | 要介護          | ~          | 作成状況 |           | ~ |          |
| 支援事業所  | ● 自社事業所 ○ 全て |            | 分類   | ~         |   | $\frown$ |
| 利用状況   | ●利用中 ○全て     |            |      |           |   | 検索クリア    |

3 検索結果が表示されます。[新規]ボタンをクリックします。※既に作成済の場合は、[編集]ボタンと作成した[入力日]が表示されます。

| 編集                                   | †↓ | 利用者コード ↑↓  | 氏名    | †↓ | <b>介護度</b> 1↓ |
|--------------------------------------|----|------------|-------|----|---------------|
| <u>新規</u><br><u>彌里</u> (入力日:R2年2月3日) |    | 123456879  | 愛知 豊子 |    | 要介護3          |
| <u>新規</u>                            |    | 123456782  | 明石次郎  |    | 要介護1          |
| <u>新規</u>                            |    | 0000007894 | 秋田 慎司 |    | 要介護1          |

4 [入力日]を入力し、[開始]ボタンをクリックします。

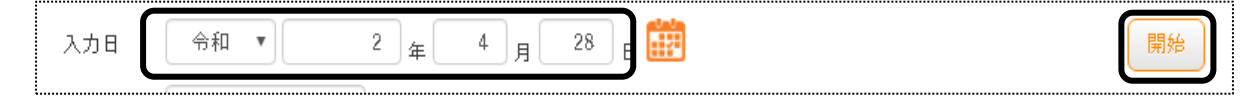

#### 5 [課題整理総括表(1)]ページが開きます。

[要因・意向]タブと[判定]タブを入力し、[保存]ボタンをクリックします。

| 利用者コ-                                     | – ŀ: 123456879 :                        | 愛知 豊子                     |                                   |         | 入力日: R2年4月28日 |     | (2)<br>(1)<br>(1)<br>(1)<br>(1)<br>(1)<br>(1)<br>(1)<br>(1)<br>(1)<br>(1 | キャンセル             | 保存     |
|-------------------------------------------|-----------------------------------------|---------------------------|-----------------------------------|---------|---------------|-----|--------------------------------------------------------------------------|-------------------|--------|
| 要因 · 意向 判定                                | 2                                       |                           |                                   |         |               |     |                                                                          |                   |        |
| 事業所名称                                     | (事業所検索)                                 | 楽々クラブ                     |                                   |         | 2 U T         |     |                                                                          |                   |        |
| 作成者名                                      | ケアマネ検索                                  | 大阪 花子                     |                                   |         | 2 Y 7         | 作成日 | 令和 🔻                                                                     | 2 <sub>年</sub> 4) | 28 🖬 🧰 |
| 自立した日常生活の阻害                               | 要因                                      |                           |                                   |         |               |     |                                                                          |                   |        |
| 10                                        | パーキンソン病                                 | \                         | 名称検索                              |         |               |     |                                                                          |                   |        |
| 0                                         | 徳尿病                                     |                           | 名称検索                              |         |               |     |                                                                          |                   |        |
|                                           | 商血圧                                     |                           | [参去]                              |         |               |     |                                                                          |                   |        |
| ٩                                         | 本人は家事をし;                                | たことがない                    | 名称検索                              |         |               |     |                                                                          |                   |        |
| <b>S</b>                                  |                                         |                           | 名称検索                              |         |               |     |                                                                          |                   |        |
| • <sub>6</sub>                            |                                         | /                         | 名称検索                              |         |               |     |                                                                          |                   |        |
| 利用者及び家族の生活に                               | 対する意向                                   |                           |                                   |         |               |     |                                                                          |                   |        |
| 名称検索                                      |                                         |                           |                                   |         |               |     |                                                                          |                   |        |
| (本人)住み慣れた家で<br>欲しい。転倒やけがをせ<br>(家族)母が亡くなった | でのひとり暮らしを続け<br>さずに暮らしたい。<br>と後ひとりで不自由して | けたい。掃除や身の回<br>こいる。体調管理や転付 | りのことがひとりで出来ないの<br>別しないように支援してほしい。 | で支援して ^ |               |     |                                                                          |                   |        |
|                                           |                                         |                           |                                   |         |               |     |                                                                          |                   |        |

## 【参考】 [名称検索]ボタンについて

[名称検索]ボタンについては、操作説明書「16.文章の入力について」をご参照下さい。

## 【参考】 [判定]タブの[要因]欄(下図)の入力について

[要因]欄の①~⑥は、[要因・意向]タブの[自立した日常生活の阻害要因]で入力した①~⑥ (上図 [参考])を示します。

[要因・意向]タブの①~⑥に入力した内容を確認し、該当する要因にチェックをつけます。

| 要因・意向 | 7 判定  |        |                            |           |              |
|-------|-------|--------|----------------------------|-----------|--------------|
| ł     | 犬況の事実 | 現在     | 要因                         | 改善/維持の可能性 | 備考(状況・支援内容等) |
| 彩動    | 室内移動  | 一部介助 🔻 | ¥ Û ¥ 2 = 3<br>= 4 = 5 = 6 | 維持        | 名称検索         |

6 [正常に保存されました]のメッセージが表示されましたら、[課題整理総括表(2)]ページをクリックします。 [見通し]欄を入力します。[保存]ボタンをクリックします。

| ſ | 利用者檢索 課題整理総括表(1) 課題整理総括表(2) |                                      | 1 |
|---|-----------------------------|--------------------------------------|---|
|   | 利用者コード: 8 テスト介護(自社)         | 入力日: R3年1月10日 (日本マンセン) (8年           |   |
|   | 作成者名:<br>【見通し】<br>(名中か玉)    | 【生活会報の解決すべき課題】<br>新規219<br>編集 解決業 陽位 |   |

7 [生活全般の解決すべき課題]欄の[新規登録]をクリックし、入力します。

| 利用者検索 課題整理総括表(1) 課題整理  | <b>曜総括表(2)</b> |               |      |          |
|------------------------|----------------|---------------|------|----------|
| 利用者コード: 8 テスト介護(自社     | )              | 入力日: R3年1月10日 |      | キャンセル 保存 |
| 作成者名:<br>【見道し】<br>名秋林堂 |                |               | : 源位 |          |

8 入力しましたら、[保存]ボタンをクリックします。

| 利用者換索 課題整理総括表(1) 課題整理総括表(2)                      |               |       |    |
|--------------------------------------------------|---------------|-------|----|
| 利用者コード: 8 テスト介護(自社)                              | 入力日: R3年1月22日 | キャンセル | 保存 |
| 【生活金般の解決すべき課題】<br>解決策 <u>名称検索</u> 順位 <b>&gt;</b> |               |       |    |
|                                                  |               |       |    |
| Į                                                |               |       |    |

## 5-2.以前に作成した内容をコピーして、新規作成をする

- 1 検索画面で作成したい利用者の、[新規]ボタンをクリックします。
   ※既に作成済の場合は、[編集]ボタンと作成した[入力日]が表示されます。[編集]ボタンがない場合は、コピーして作成が出来ません。
- 2 [入力日]を入力します。

[複製元日付]欄でコピーしたい内容の日付を選択し、[開始]ボタンをクリックします。

| 入力日   | 令和 🔻 2   | _ 年 5 月 18 B 🏥 | 開始 |
|-------|----------|----------------|----|
| 複製元日付 | •        |                |    |
|       | 令和2年4月3日 |                |    |

3 確認メッセージが表示されます。[続行]ボタンをクリックします。

| 保存の確認        |       |    |
|--------------|-------|----|
| 複製保存します。     |       |    |
| 保存してよろしいですか? |       |    |
|              | キャンセル | 続行 |

4 全ての内容がコピーされ、保存されます。

[課題整理総括票(1)]~[課題整理総括票(2)]ページで、必要な箇所の修正・追加等して[保存]ボタンをクリック しますと、新しい日付の作成日が作成されます。

## 5-3. 作成した内容を修正する

1 検索画面で作成したい利用者の、修正したい入力日の[編集]ボタンをクリックします。

| <b>編集</b>                     | 利用者コード 🛝   | 氏名 ↑↓ | <b>介護度</b> |
|-------------------------------|------------|-------|------------|
| 新想<br><u>編集</u> (入力日:R2年2月3日) | 123456879  | 愛知 豊子 | 要介護 3      |
| <u>新規</u>                     | 123456782  | 明石 次郎 | 要介護1       |
| <u>新規</u>                     | 0000007894 | 秋田 慎司 | 要介護1       |

2 内容が表示されます。

内容を修正・追加等して[保存]ボタンをクリックしますと、上書き保存されます。